## **TUTORIAL ACCESSO ACCOUNT**

Per accedere all'account istituzionale dell'IC Stradi occorre aprire una nuova pagina di Google Chrome.

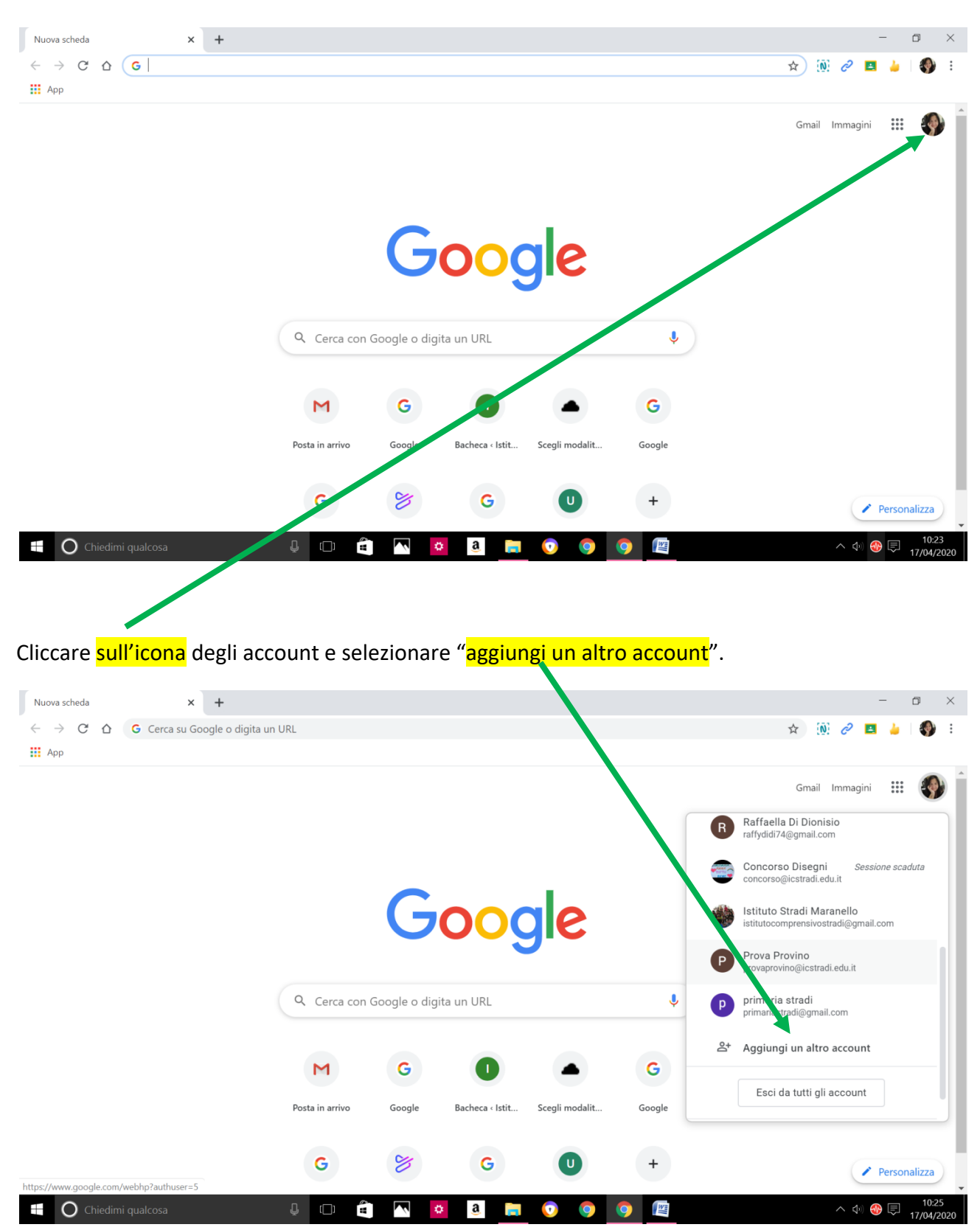

Si aprirà una finestra in cui occorrerà inserire l'indirizzo mail. Qui occorrerà inserire nome.cognome@icstradi.edu.it (ovviamente saranno nome e cognome del/la proprio/a figlio/a).

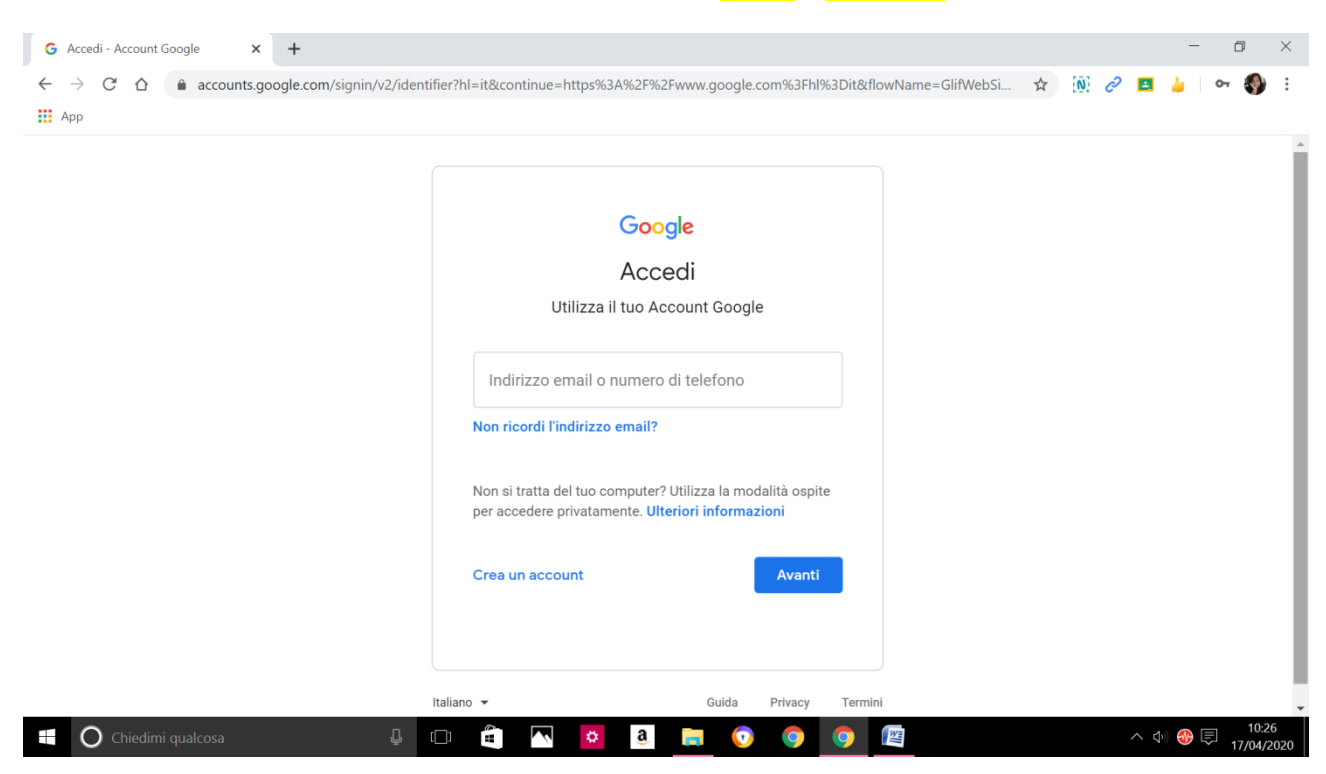

Dopo aver cliccato su avanti si aprirà una seconda finestra dove inserire la password: Stradi2020

| G Accedi - Account Google × +                                                        |                                                                                                    | - ć        | ) ×         |
|--------------------------------------------------------------------------------------|----------------------------------------------------------------------------------------------------|------------|-------------|
| $\leftarrow \rightarrow C \ \Delta$ $\triangleq$ accounts.google.com/signin/v2/chall | enge/pwd?hl=it&continue=https%3A%2F%2Fwww.google.com%3Fhl%3Dit&flowName=Glif 🛧 🔅 🥜                                                                                                   | 2 🖪 🍐 🛛 07 | <b>()</b> : |
|                                                                                      | Coogle   Caffaella Di Dionisio   Image: Conferma innanzitutto la tua identità   Inserisci la password   Image: Conferma innanzitutto la tua identità   Password dimenticata?   Vanti |            |             |
| f 🖸 Chiedimi gualcosa                                                                | Italiano - Guida Privacy Termini                                                                                                    | へ 🕼 🛞 📃 …  | 10:30       |

A questo punto si aprirà la pagina dell'account dell'alunno. Si potrà andare sui 9 pallini posizionati vicino all'icona dell'account.

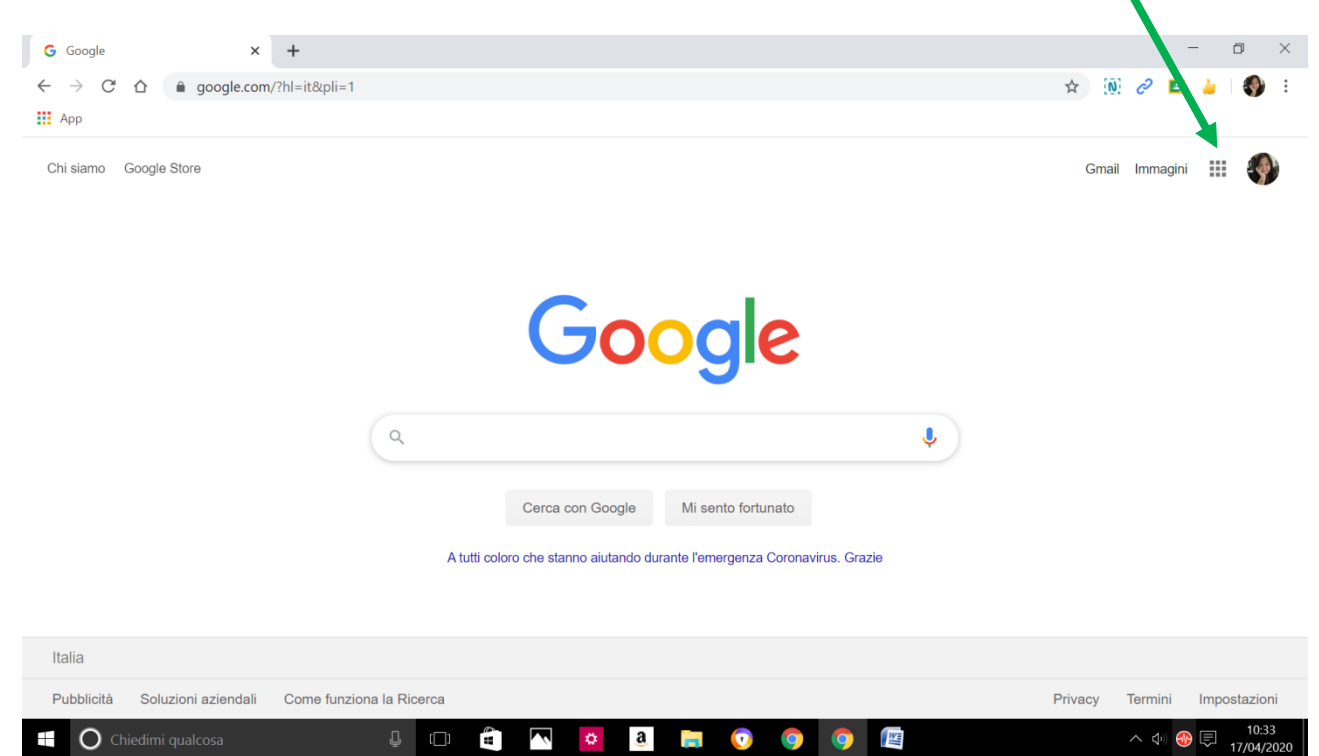

Cliccando sui 9 pallini si apriranno le App accessibili dall'alunno.

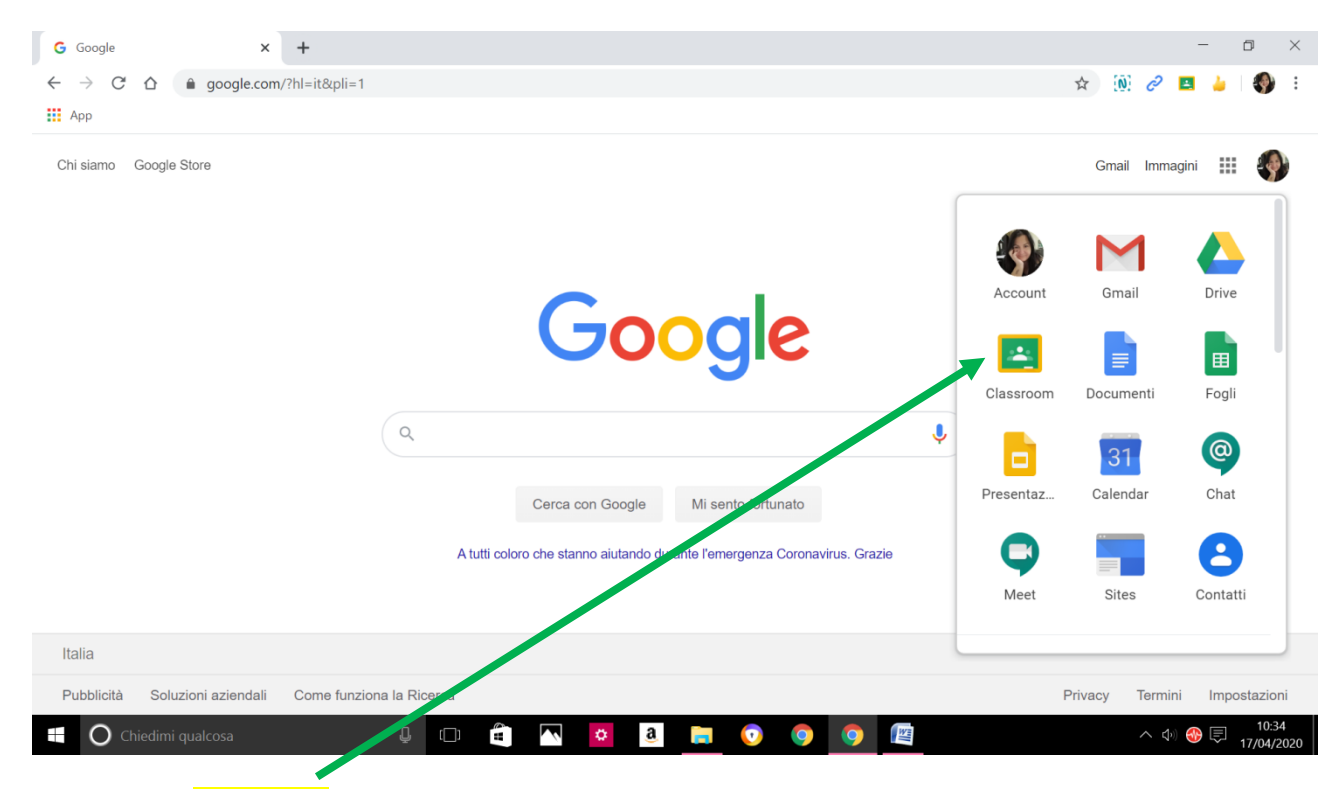

Andando su Classroom si accederà alla classe virtuale e si potranno effettuare lezioni ed eseguire compiti. E' importante ricordare che al primo accesso si chiederà di confermare l'account e di scegliere tra "alunno" e "insegnante".